## **OVERDRIVE ECONTENT IN THE CATALOG**

eContent items available from OverDrive can now be checked out or requested directly through the catalog.

If the item is available:

2. Yes please

Description: 1 online resource Available: 0 (of 34) Current blokfs: 44

1. Click the **Check Out** button (if not logged in, you will be prompted to do so)

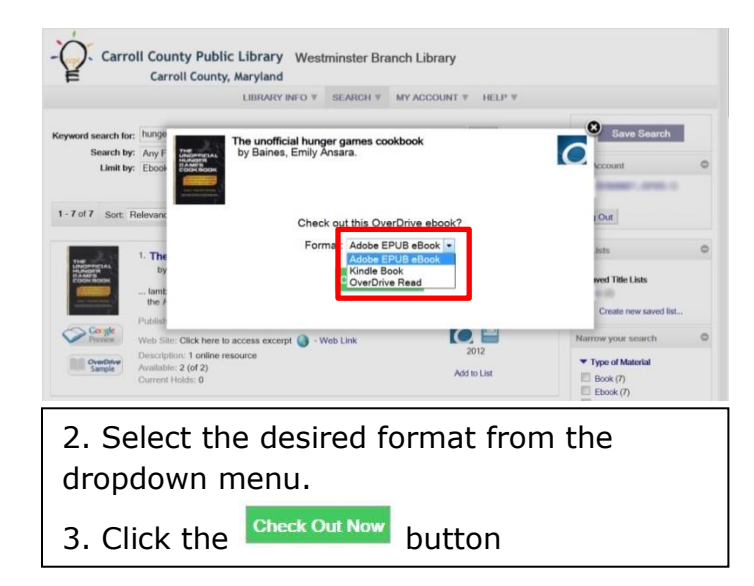

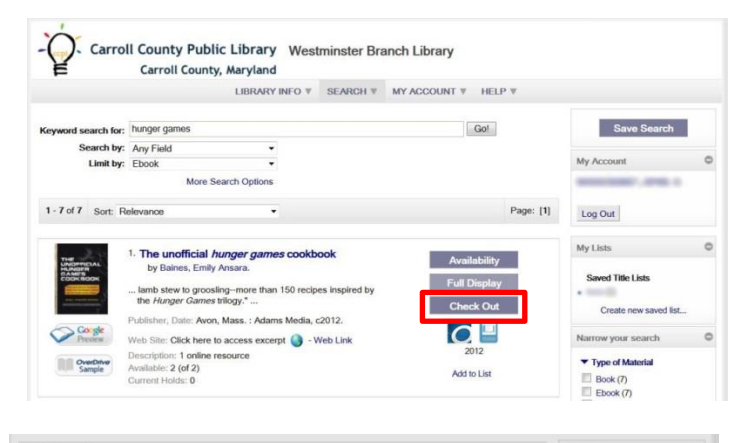

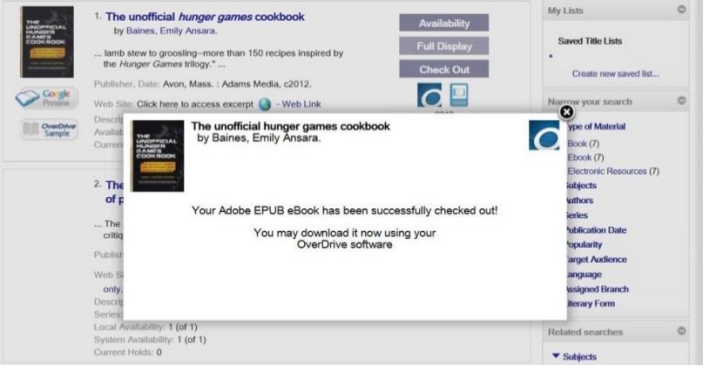

4. Confirmation message will appear

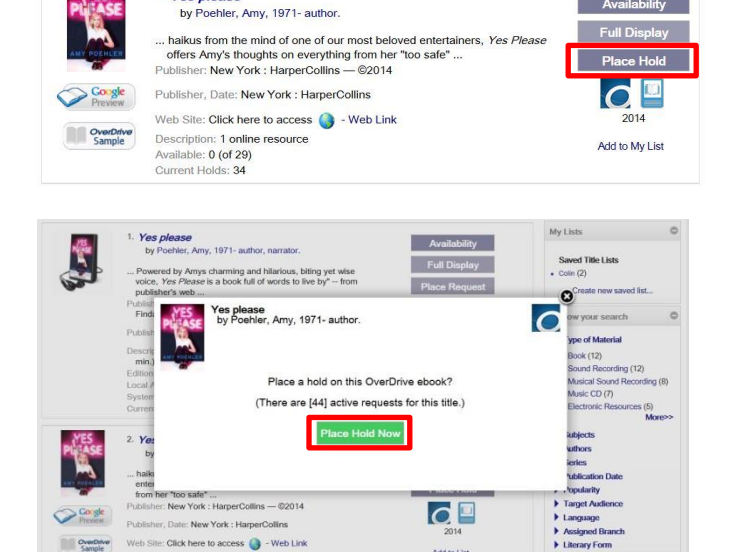

Add to List

Availability

- If there is a holds list:
- 1. Click Place Hold button

2. An alert will inform you of the request list, to continue click

## **Place Hold Now**

## **OVERDRIVE ECONTENT IN CUSTOMER ACCOUNTS**

| -                                          | C                            | arroll County                                      | , Maryland     |          |                                            |                                    |                       |
|--------------------------------------------|------------------------------|----------------------------------------------------|----------------|----------|--------------------------------------------|------------------------------------|-----------------------|
|                                            |                              |                                                    | LIBRARY INFO V | SEARCH ¥ | MY ACCOUN                                  | AT V HE                            | ELP ▼                 |
| Name:                                      |                              |                                                    |                |          |                                            |                                    |                       |
| Barcode:                                   |                              |                                                    |                |          |                                            |                                    |                       |
| Jsername:                                  |                              | (Bernard                                           |                |          |                                            |                                    |                       |
| Registered at:                             |                              |                                                    |                |          |                                            |                                    |                       |
| Patron code:                               |                              |                                                    |                |          |                                            |                                    |                       |
| Date of original r                         | registration                 | n:                                                 |                |          | 3                                          | 🖯 - more i                         | nformation            |
|                                            | ogioadaoi                    |                                                    |                |          |                                            |                                    | monneron              |
| Expiration date:                           | giordation                   |                                                    |                |          |                                            | -                                  |                       |
| Expiration date:                           | ogicadaoi                    |                                                    |                |          | [                                          | Refresh e                          | Content               |
| Expiration date:                           | ogicadao                     |                                                    |                |          |                                            | Refresh e                          | Content               |
| Expiration date:                           |                              |                                                    |                |          |                                            | Refresh e                          | Content               |
| Expiration date:                           |                              |                                                    |                |          |                                            | Refresh e                          | Content               |
| Expiration date:<br>Items Out              | Call                         | Title                                              |                |          | Assigned                                   | Refresh e                          | Content               |
| Expiration date:<br>Items Out              | <u>Call</u><br>Number        | <u>Title</u>                                       |                |          | Assigned<br>Branch                         | Refresh e                          | Content<br>Renewals L |
| Expiration date:                           | <u>Call</u><br><u>Number</u> | Title                                              |                |          | Assigned<br>Branch<br>CCPL                 | Refresh e                          | Content Renewals L    |
| Items Out                                  | <u>Call</u><br>Number        | <u>Title</u><br>Yes please                         |                |          | Assigned<br>Branch<br>CCPL<br>Headquarters | Refresh e Due Date 1/28/2015       | Content<br>Renewals L |
| Expiration date:<br>Items Out<br>Items Out | <u>Call</u><br><u>Number</u> | <u>Title</u><br>Yes please                         |                |          | Assigned<br>Branch<br>CCPL<br>Headquarters | Refresh e Due Date 1/28/2015       | Content<br>Renewals L |
| Items Out Items Out Items Out Items Out    | Call<br>Number               | <u>Title</u><br><u>Yes please</u><br>new All Items |                |          | Assigned<br>Branch<br>CCPL<br>Headquarters | Refresh e<br>Due Date<br>1/28/2015 | Content<br>Renewals L |

|                                                      | LIBRARY INFO V SEARC         |                  |                     | INT V HELP V                 | ♥ HELP ♥         |  |
|------------------------------------------------------|------------------------------|------------------|---------------------|------------------------------|------------------|--|
| Name:<br>Barcode:<br>Jsername:<br>Registered at:     |                              |                  |                     |                              |                  |  |
| Date of original registration:                       |                              |                  |                     | 0 - more informa             | ation            |  |
| Expiration date:                                     |                              | Refresh eContent |                     |                              |                  |  |
| ✓ i Format Title                                     |                              |                  | Pickup<br>Library   | Status                       | Hold<br>Position |  |
| 🔲 🛈 🏠 Interstellar                                   |                              | C<br>H           | CPL<br>leadquarters | Active<br>(since 1/15/2015)  | 90 of 92         |  |
| O In Cold Blood<br>by Truman Capote                  |                              | C                | Inline              | Active<br>(since 12/9/2014)  | 4 of 20          |  |
| O      O     Snow Crash     by Neal Stephenson       | n                            | c                | Inline              | Active<br>(since 1/7/2015)   | 6 of 14          |  |
| O      A Briefer History of Ti     by Stephen Hawkin | me<br>g                      | c                | nline               | Active<br>(since 12/12/2014) | 5 of 7           |  |
| O      O <u>Yes Please</u> by Amy Poehler            |                              | c                | Inline              | Active<br>(since 1/16/2015)  | 492 of<br>492    |  |
| The Hunger Games 1                                   | <u>Frilogy</u>               | c                | Ine                 | Active<br>(since 1/16/2015)  | 104 of<br>104    |  |
| by Suzanne Collins                                   |                              |                  |                     |                              |                  |  |
| Cancel Selected Cancel All Suspend/                  | Reactivate Selected Suspend/ | Reactivate All   |                     |                              |                  |  |

OverDrive eContent items checked out will show in your customer account along with other **Items Out.** 

 No actions to items out (returns/renewals) are available through this account

For more specific information on the item, such as format type or

checkout date, click the <sup>1</sup> icon.

To update account, for items out or requests, click the **Refresh eContent** button.

OverDrive requests will show in your online account along with other requests. The format will show as the OverDrive icon and pick-up library will be Online. For more specific information on the

item click the <sup>1</sup> icon.

**OverDrive Requests:** 

- ✓ Can be cancelled directly through the online account
- Cannot be suspended /reactivated through the online account